| Inscrições                                                                                                    |
|----------------------------------------------------------------------------------------------------|
| Procedimento de inscrição                                                                                                    |
| <ul> <li>a) Para fazer sua inscrição no evento você deve, PRIMEIRAMENTE, verificar se tem acesso ao<br/>Sistema de Eventos da Unioeste (SGEV). Caso já possua acesso vá ao passo C.</li> <li>A verificação de acesso pode ser feita no link abaixo:</li> </ul> |
| Verificar Acesso                                                                                                    |
|                                                                                                    |
| ← → C       D midas.unioeste.br/sgev/participar         ②       Unioeste sgev                                                                                                    |
| Pasagota<br>Nome Complete:<br>Solocinalidade<br>Estado Chil<br>Sereo:<br>RG<br>Nascimento:<br>Email:<br>Solicitação:<br>Neestorar metu Cadastro<br>Veestorar metu Cadastro<br>Canceler                                                                         |
| Caso o usuário já possua acesso ao Sistema de Gerenciamento de Eventos, o sistema<br>informará conforme a imagem abaixo:                                                                                                    |
| <image/> <complex-block><section-header></section-header></complex-block>                                                                                                    |

 b) Caso ainda não possua acesso preencha corretamente o formulário. A solicitação de acesso ao SGEV serve para a verificação da autenticidade de seus dados. Após preencher corretamente o formulário, verifique seu e-mail. Você receberá seu usuário e senha (provisória) para acessar o SGEV e proceder com sua inscrição.

| Para | solicitar | acesso | ao   | SGEV,   | clique | no | link | abai | XO: |
|------|-----------|--------|------|---------|--------|----|------|------|-----|
|      |           | Sc     | lici | tar Ace | SSO    |    |      |      |     |

| → C <sup>[]</sup> midas.unioeste.br/sgev/participar                                                                                                    |                                                                                       |                                                                                                    |
|----------------------------------------------------------------------------------------------------|---------------------------------------------------------------------------------------|----------------------------------------------------------------------------------------------------|
| Unioeste sgev                                                                                                    |                                                                                       |                                                                                                    |
| Cadastro - Soli                                                                                                    | citação de Acesso ao Si                                                               | stoma de Eventos (SGEV)                                                                                                    |
|                                                                                                    | ciagao ao picesso ao or                                                               |                                                                                                    |
| Paran                                                                                                    | OPF:                                                                                  | $\triangleleft$                                                                                                    |
| Passap<br>Nome Compl                                                                                                    | eto*                                                                                  |                                                                                                    |
| Sobren                                                                                                    | ome:                                                                                  |                                                                                                    |
| Nacionalic                                                                                                    | lade: Q                                                                               |                                                                                                    |
| Estado                                                                                                    | Civil: ~                                                                              |                                                                                                    |
| Se                                                                                                    | ахо*: т                                                                               |                                                                                                    |
|                                                                                                    | RG:                                                                                   |                                                                                                    |
| Nascime                                                                                                    | nto*:                                                                                 |                                                                                                    |
| En                                                                                                    | nail*:                                                                                |                                                                                                    |
| Solicita                                                                                                    | ao* Acesso para Partic                                                                |                                                                                                    |
|                                                                                                    | no . nooso para r ante                                                                | ipante -                                                                                                    |
|                                                                                                    |                                                                                       | jponte                                                                                                    |
| Preencha adequadamente o formul<br>sobrenome. Exemplo: seu nome co<br>preenchido apenas com "Marx".                                                                                                    | ário. No c<br>mpleto é<br>A solicita                                                  | ponte<br>Realizer meu Cadastro<br>Realizer meu Cadastro<br>Canceler<br>ampo "Sobrenome" insira apenas seu último<br>"Karl Marx". Então o campo sobrenome será<br>ção é de "Acesso para Participante". Após                                                                                                    |
| Preencha adequadamente o formula<br>sobrenome. Exemplo: seu nome co<br>preenchido apenas com "Marx".<br>preencher o cada                                                                               | ário. No c<br>mpleto é<br>A solicita<br>astro veri                                    | pont<br>Realizar meu Cadastro Cancelor<br>ampo "Sobrenome" insira apenas seu último<br>"Karl Marx". Então o campo sobrenome será<br>ção é de "Acesso para Participante". Após<br>fique sua caixa de emails.                                                                                                    |
| Preencha adequadamente o formula<br>sobrenome. Exemplo: seu nome co<br>preenchido apenas com "Marx".<br>preencher o cada<br>c) Para realizar a sua inscrição no<br>Unioeste. Você será redirecionado a | ário. No c<br>mpleto é<br>A solicita<br>astro veri<br>o evento<br>a página o<br>inscr | peret<br>Realizer met Celastiti cenceter<br>ampo "Sobrenome" insira apenas seu último<br>"Karl Marx". Então o campo sobrenome será<br>ção é de "Acesso para Participante". Após<br>fique sua caixa de emails.<br>faça seu acesso no Sistema de Eventos da<br>de acesso ao sistema e poderá realizar a sua<br>ição. |

Acesse o Sistema

www.unioeste.br/sistemas

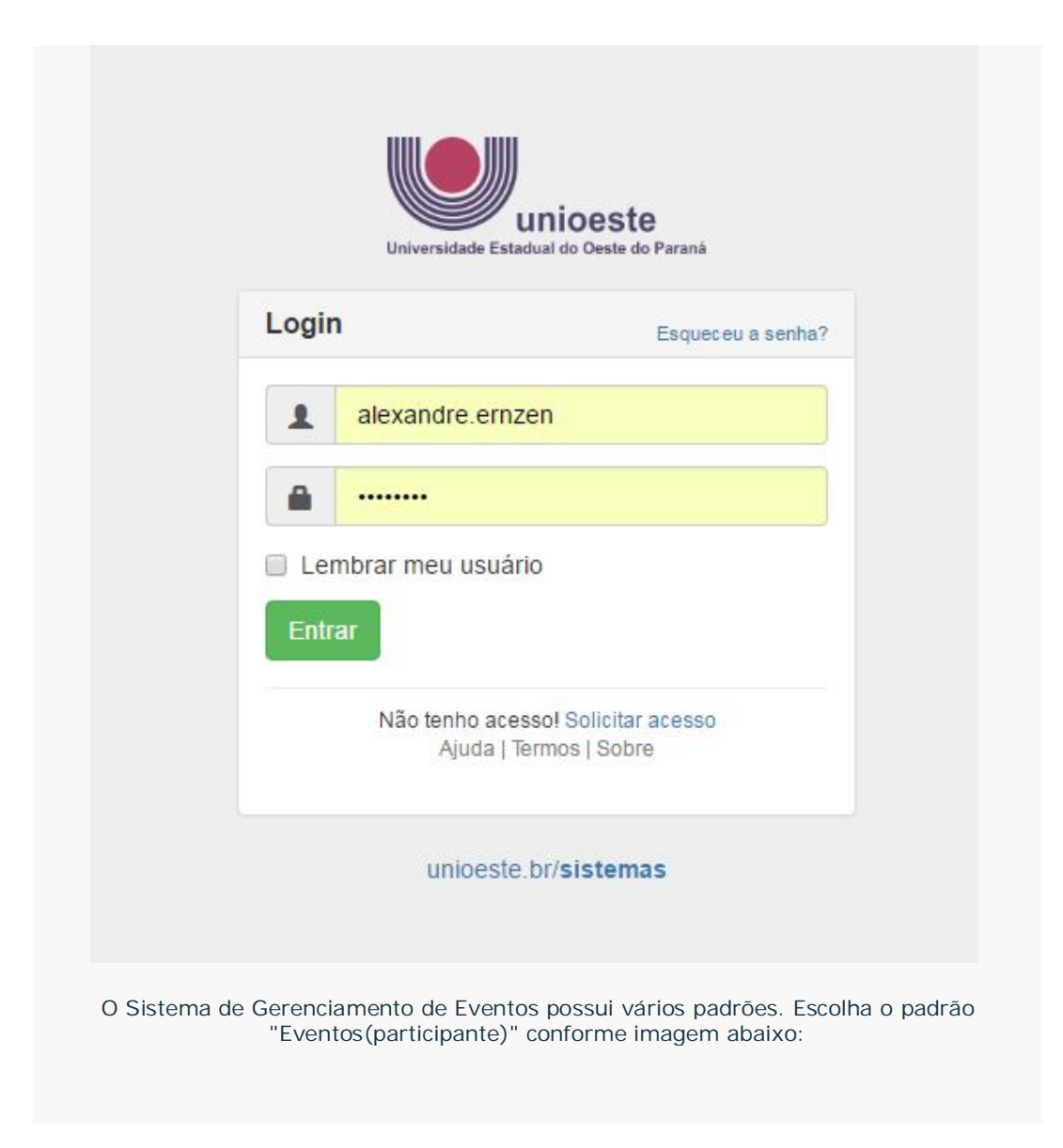

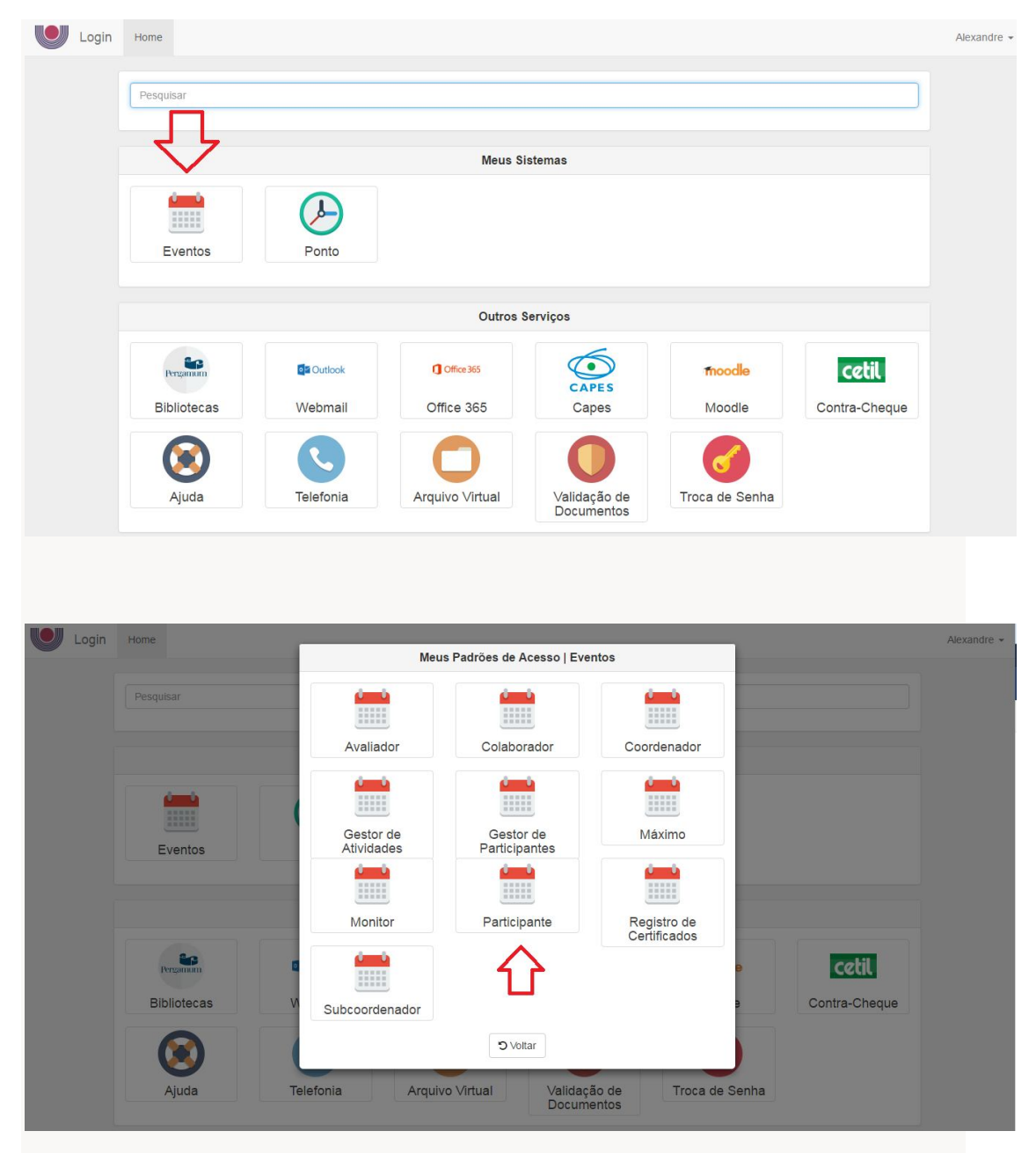

O sistema exibe duas listas de eventos, a primeira delas com os eventos que já participamos, conforme seta indicativa (a esquerda) na imagem abaixo. Para se inscrever em um novo evento, siga até a seta (à direita da imagem) e clique no ícone redondo, conforme imagem abaixo:

| nioeste saev                                          |                                                                                                    | 🖂 🧿 Al                                                                                                    |
|-------------------------------------------------------|----------------------------------------------------------------------------------------------------|----------------------------------------------------------------------------------------------------|
|                                                       | Bem-vindo                                                                                                    |                                                                                                    |
|                                                       | Q                                                                                                    |                                                                                                    |
|                                                       | Seminário de Extensão da Uniceste                                                                                                    |                                                                                                    |
|                                                       | Apresentador de Trabalho                                                                                                    |                                                                                                    |
|                                                       | Palestra Show "O MUNDO MÁGICO DA SEGURANÇA"                                                                                                    |                                                                                                    |
|                                                       | Cuvinte                                                                                                    |                                                                                                    |
|                                                       | VII Jomada de Ética e Filosofia Política                                                                                                    |                                                                                                    |
|                                                       | Ouvinte                                                                                                    |                                                                                                    |
|                                                       | 7692 VII Jornada de Metafísica e Conhecimento                                                                                                    |                                                                                                    |
|                                                       | Ouvinte                                                                                                    |                                                                                                    |
|                                                       | VII MOSTRA DE CINEMA DA DIVERSIDADE SEXUAL DE CASCAVEL e V MOSTRA DE CINEMA DA<br>DIVERSIDADE SEXUAL DA UNIOESTE                                                                                                    |                                                                                                    |
|                                                       | Ouvinte                                                                                                    |                                                                                                    |
|                                                       | 8608 XVIII Semana Académica de Filosofia da Unioeste                                                                                                    |                                                                                                    |
|                                                       | Apresentador de Trabalho                                                                                                    | Inscrever-se em<br>novos eventos,<br>verificar certificados                                                                                                    |
|                                                       | 15500 155000 15500 155000 155000 155000 15500000000                                                                                            | programações,<br>e dados pessoais                                                                                                    |
|                                                       | Apresentador de Trabalho                                                                                                    |                                                                                                    |
|                                                       | 10187 VII Encontro Estadual de Educadoras e Educadores da Reforma Agrária no Paraná                                                                                                    |                                                                                                    |
| niceste saev                                          |                                                                                                    |                                                                                                    |
| unioeste sgev                                         | Eventos disponíveis para inscrição                                                                                                    | <b>2</b> 0 A                                                                                                    |
| unioeste <b>sgev</b>                                  | Eventos disponíveis para inscrição<br>V Congresso Nacional de Pesquisa em Ciências Sociais Aplicadas - Inscrição para Ouvinte<br>Data de Inicio do evento: 26/10/2016                                                                                                    | <b>2</b> 0 A                                                                                                    |
| unioeste <b>sgev</b>                                  | Eventos disponíveis para inscrição  V Congresso Nacional de Pesquisa em Cléncias Sociais Aplicadas - Inscrição  V Congresso Nacional de Pesquisa em Cléncias Sociais Aplicadas - Inscrição para Ouvinte Data de Inicio do evento: 26/10/2016  Vui semana acantitura de Letras: os de sectors integentes à cura pos expectentoros                                                                                                    | 2 0 A                                                                                                    |
| unioeste <b>sgev</b>                                  | PILSTEDBR       , CONTOTTTE ITTAGETT ADAIXO:         Eventos disponíveis para inscrição         270       V Congresso Nacional de Pesquisa em Cléncias Sociais Aplicadas - Inscrição para Ouvinte:         Data de inicio do evento: 26/10/2016       26/10/2016         300         XVII SEMANA ACADÊMICA DE LETRAS: OS DESAFIOS INERENTES À FUGA DOS (PREJEEXTOS:         Data de inicio do evento: 18/10/2016                                                                                                    | <b>z 0</b> A                                                                                                    |
| uniceste sgev                                         | Control Title I Thage Thabatixo:         Eventos disponíveis para inscrição         279       V Congresso Nacional de Pesquisa em Cléncias Sociais Aplicadas - Inscrição para Ouvinte<br>Data de inicio do avento: 26/10/2016         361       XVII SEMANA ACADÊMICA DE LETRAS: OS DESAFIOS INERENTES Á FUGA DOS (PRE)TEXTOS<br>Data de inicio do avento: 18/10/2016         311       Semana Interna de Prevenção de Acidentes do HUOP 2016                                                                                                    | <b>2 0</b> A                                                                                                    |
| unioeste sgev                                         | Construction       Eventos disponíveis para inscrição         Construction       V Congresso Nacional de Pesquisa em Cléncias Sociais Aplicadas - Inscrição para Ouvinte         Data de inicio do evento: 26/10/2016       VIII SEMANA ACADÊMICA DE LETRAS: OS DESAFIOS INERENTES Á FUGA DOS (PREJEEXTOS)         Data de inicio do evento: 18/10/2016       SIPAT - Semana Interna de Prevenção de Acidentes do HUOP 2016         Construction       Data de inicio do evento: 04/10/2016                                                                                                    | <b>2</b> 0 A                                                                                                    |
| unioeste <b>sgev</b>                                  | TISTEDBR       CONTOTTE IMagem abalaxo:         Eventos disponíveis para inscrição         270       V Congresso Nacional de Pesquisa em Cléncias Sociais Aplicadas - Inscrição para Ouvinte:         270       V Congresso Nacional de Pesquisa em Cléncias Sociais Aplicadas - Inscrição para Ouvinte:         270       V Congresso Nacional de Pesquisa em Cléncias Sociais Aplicadas - Inscrição para Ouvinte:         270       V Congresso Nacional de Pesquisa em Cléncias Sociais Aplicadas - Inscrição para Ouvinte:         270       V Semana Interno de Pesquisa em Cléncias Sociais Aplicadas - Inscrição para Ouvinte:         260       XVII SEMANA ACADÉMICA DE LETRAS: OS DESAFIOS INERENTES À FUGA DOS (PREJTEXTOS)         201       SIPAT - Semana Interna de Prevenção de Acidentes do HUOP 2016         202       Data de Inicio do evento: 18/10/2016         203       Atendimento ao paciente politraumatizado                                                                                                    | 204                                                                                                    |
| unioeste <b>sgev</b>                                  | Provinción de Pesquisa em Cléncias Sociais Aplicadas - Inscrição         270       V Congresso Nacional de Pesquisa em Cléncias Sociais Aplicadas - Inscrição para Ouvinte<br>Data de Inicio do evento: 26/10/2016         290       XVII SEMANA ACADÊMICA DE LETRAS: OS DESAFIOS INERENTES À FUGA DOS (PREJTEXTOS<br>Data de Inicio do evento: 18/10/2016         301       SIPAT - Semana Interna de Prevenção de Acidentes do HUOP 2016<br>Data de Inicio do evento: 04/10/2016         31       Atendimento ao paciente politraumatizado<br>Data de Inicio do evento: 07/10/2016                                                                                                    | <b>2</b> 0 A                                                                                                    |
| unioeste <b>sgev</b>                                  | Provide provide a metric of a verteric of 2010/02016         Construction of a verteric of 10/2016         Construction of a verteric of 10/2016         Construction of a verteric of 10/2016         Construction of a verteric of 10/2016         Construction of a verteric of 10/2016         Construction of a verteric of 10/2016         Construction of a verteric of 10/2016         Construction of a verteric of 10/2016         Construction of a verteric of 10/2016         Construction of a verteric of 10/2016         Construction of a verteric of 10/2016         Construction of a verteric of 10/2016         Construction of a verteric of 10/2016         Construction of a verteric of 10/2016         Construction of a verteric 0/10/2016         Construction of a verteric 0/10/2016         Construction of a verteric 0/10/2016         Construction of a verteric 0/10/2016         Construction of a verteric 0/10/2016         Construction of a verteric 0/10/2016         Construction of a verteric 0/10/2016         Construction of a verteric 0/10/2016         Construction of a verteric 0/10/2016         Construction of a verteric 0/10/2016         Construction of a verteric 0/10/2016         Construction of a verteric 0/10/2016                                                                                                    | <b>≥ 0</b> A                                                                                                    |
| unioeste <b>sgev</b>                                  | Provinción de prequisas em Cléncias Sociais Aplicadas - Inscrição         279       V Congresso Nacional de Pequisas em Cléncias Sociais Aplicadas - Inscrição para Ouvinte<br>Data de inicio do avento: 26/10/2016         299       V Congresso Nacional de Pequisas em Cléncias Sociais Aplicadas - Inscrição para Ouvinte<br>Data de inicio do avento: 26/10/2016         30       SIPAT - Semana Interna de Prevenção de Acidentes do HUOP 2016<br>Data de inicio do avento: 04/10/2016         31       SIPAT - Semana Interna de Prevenção de Acidentes do HUOP 2016<br>Data de inicio do avento: 04/10/2016         31       Atendimento ao paciente politizaumatizado<br>Data de inicio do evento: 07/10/2016         31       Poluição Luminose: Impactos e Soluções - Semana Mundial do Espaço<br>Data de inicio do evento: 07/10/2016                                                                                                    | <b>2 0</b> A                                                                                                    |
| inloeste sgev                                         | TISTEDBR       CONTOTTE IMAGEM ADAIXO:         Eventos disponíveis para inscrição         279       V Congresso Nacional de Pesquisa em Cléncias Sociais Aplicadas - Inscrição para Ouvinte         Data de inicio do evento: 26/10/2016       660         XVI SEMANA ACADÊMICA DE LETRAS: OS DESAFIOS INERENTES À FUGA DOS (PREJTEXTOS)         Data de inicio do evento: 18/10/2016       610         SIPAT - Semana Interna de Prevenção de Acidentes do HUOP 2016         O Atendimento ao paciente politraumatizado         Data de inicio do evento: 07/10/2016       610         O Politáção Luminosa: Impactos e Soluções - Semana Mundial do Espaço         Data de inicio do evento: 07/10/2016       630         VIENTUR - ENCONTRO IGUAÇUENSE DE ACADÊMICOS DE TURISMO         Data de inicio do evento: 07/10/2016         O VIENTUR - ENCONTRO IGUAÇUENSE DE ACADÊMICOS DE TURISMO         Data de inicio do evento: 07/10/2016                                                                                                    | <b>≥ 0</b> A                                                                                                    |
| unioeste sgev                                         | FILSTEDBR       CONTOTTIE IMagem abarxo:         Eventos disponíveis para inscrição         27       V Congresso Nacional de Pesquisa em Cléncias Sociais Aplicadas - Inscrição para Ouvinte<br>Data de inicio do evento: 26/10/2016         28       XVI SEMANA ACADÊMICA DE LETRAS: OS DESAFIOS INERENTES À FUGA DOS (PREJTEXTOS<br>Data de inicio do evento: 18/10/2016         30       SIPAT - Semana Interna de Prevenção de Acidentes do HUOP 2016         31       SIPAT - Semana Interna de Prevenção de Acidentes do HUOP 2016         32       Atendimento ao paciente politizumatizado<br>Data de inicio do evento: 07/10/2016         33       Poluição Luminose: Impactos e Soluções - Semana Mundial do Espaço<br>Data de inicio do evento: 07/10/2016         33       VIELATUR - ENCONTRO IGUAÇUENSE DE ACADÊMICOS DE TURISMO<br>Data de inicio do evento: 25/10/2016                                                                                                    | ■ 0 A                                                                                                    |
| unioeste sgev                                         | FILSTEDDER       CONTOTTIE IMagem abarto:         Eventos disponíveis para inscrição         27       V Congresso Nacional de Pesquisa em Cléncias Sociais Aplicadas - Inscrição para Ouvinte<br>Data de inicio do evento: 26/10/2016         29       V Congresso Nacional de Pesquisa em Cléncias Sociais Aplicadas - Inscrição para Ouvinte<br>Data de inicio do evento: 26/10/2016         20       XVII SEMANA ACADÊMICA DE LETRAS: OS DESAFIOS INERENTES À FUGA DOS (PREJTEXTOS<br>Data de inicio do evento: 18/10/2016         20       SIPAT - Semana Interna de Prevenção de Acidentes do HUOP 2016<br>Data de inicio do evento: 00/10/2016         20       Atendimento ao paciente politraumatizado<br>Data de inicio do evento: 07/10/2016         20       Polalção Luminosa: Impactos e Soluções - Semana Mundial do Espaço<br>Data de inicio do evento: 07/10/2016         20       V ELATUR - ENCONTRO IGUAÇUENSE DE ACADÉMICOS DE TURISMO<br>Data de inicio do evento: 25/10/2016         20       V ELATUR - ENCONTRO IGUAÇUENSE DE ACADÉMICOS DE TURISMO<br>Data de inicio do evento: 25/10/2016         20       V Encontro Nacional das Licenciaturas (ENALLIC): V Seminário Nacional do PIBID; V Encontro Nacional<br>de Coordenadores do PIBID; X Seminário Institucional PIEDIPUCURE                                                                                                    | Racinverse em<br>novos eventos.                                                                                                    |
| unioeste sgev                                         | FILSTEDER , CONTOTTE IMAGENT ADAIXO:         Eventos disponíveis para insorição         270       V Congresso Nacional de Pesquisa em Cléncias Sociais Aplicadas - Inscrição para Ouvinte<br>Data de inicio do evento: 26/10/2016         290       XVI SEMANA ACADÉMICA DE LETRAS: OS DE SAFIOS INFRENTES À FUGA DOS (PREJTEXTOS<br>Data de inicio do evento: 18/10/2016         201       SIPAT - Semana Interna de Prevenção de Acidentes do HUOP 2016<br>Data de inicio do evento: 02/10/2016         202       Atendimento ao paciente politzaumatizado<br>Data de inicio do evento: 07/10/2016         203       Polução Luminosa: Impactos e Soluções - Semana Mundial do Espaço<br>Data de inicio do evento: 07/10/2016         203       VI ELATUR - ENCONTRO IGUAÇUENSE DE ACADÉMICOS DE TURISMO<br>Data de inicio do evento: 25/10/2016         203       VI ELATUR - ENCONTRO IGUAÇUENSE DE ACADÉMICOS DE TURISMO<br>Data de inicio do evento: 25/10/2016         203       VI ELATUR - ENCONTRO IGUAÇUENSE DE ACADÉMICOS DE TURISMO<br>Data de inicio do evento: 25/10/2016         203       VI ELATUR - ENCONTRO IGUAÇUENSE DE ACADÉMICOS DE TURISMO<br>Data de inicio do evento: 12/12/2016         203       VI ELATUR - ENCONTRO IGUAÇUENSE DE ACADÉMICOS DE TURISMO<br>Data de inicio do evento: 12/12/2016                                                                                                    | Inscrever-ae em<br>nores arentes,<br>programose,<br>programose |
| unioeste sgev                                         | FILS LEDER , CONTOURING IMAGENT ADAIXO:         Eventos disponíveis para insorição         27       V Congresso Nacional de Pesquisa em Cléncias Sociais Aplicadas - Insorição para Ouvinte<br>Data de inicio do evento: 26/10/2016         29       V UI SEMANA ACADÉMICA DE LETRAS: OS DESAFIOS INERENTES À FUGA DOS (PREJEXTOS<br>Data de inicio do evento: 18/10/2016         30       SIPAT - Semana Interna de Prevenção de Acidentes do HUOP 2016<br>Data de inicio do evento: 02/10/2016         31       SIPAT - Semana Interna de Prevenção de Acidentes do HUOP 2016<br>Data de inicio do evento: 07/10/2016         31       Rendimento ao paciente politizumatizado<br>Data de inicio do evento: 07/10/2016         32       Polução Luminors: Impactos e Soluções - Semana Mundial do Espaço<br>Data de inicio do evento: 07/10/2016         33       V ELATUR - ENCONTRO IGUAÇUENSE DE ACADÉMICOS DE TURISMO<br>Data de inicio do evento: 25/10/2016         33       V ELATUR - ENCONTRO IGUAÇUENSE DE ACADÉMICOS DE TURISMO<br>Data de inicio do evento: 25/10/2016         33       V ELATUR - ENCONTRO IGUAÇUENSE DE ACADÉMICOS DE TURISMO<br>Data de inicio do evento: 12/12/2016         34       V Encontro Nacional das Licenciaturas (ENALIC); V Seminário Nacional do PIBID; V Encontro Nacional<br>de Coordenadores do PIBID: X Seminário Institucional PIBID/PUCUR<br>Data de inicio do evento: 12/12/2016         35       V Encontro Nacional das Licenciaturas (ENALIC); V Seminário Nacional do PIBID; V Encontro Nacional<br>de Coordenadores da IL umbre-se de segúr o template disporivel na página do evento.                                                                                                    | Lacotever-se ett<br>horora sventos,<br>verdicar certificardos,<br>programações,<br>e dudos pessoais                                                                                                    |
| unioeste sgev                                         | FILSTEDDER       CONTOTTIE IMagem abaration:         Eventos disponíveis para insorição         27       V Congresso Nacional de Pesquisa em Cléncias Sociais Aplicadas - Insorição para Ouvinte<br>Data de inicio do evento: 26/10/2016         29       V U SEMANA ACADÊMICA DE LETRAS: OS DESAFIOS INERENTES À FUGA DOS (PREJEEXTOS<br>Data de inicio do evento: 18/10/2016         20       SIPAT - Semana Interna de Prevenção de Acidentes do HUOP 2016<br>Data de inicio do evento: 02/10/2016         20       SIPAT - Semana Interna de Prevenção de Acidentes do HUOP 2016<br>Data de inicio do evento: 02/10/2016         20       Nendimiento ao paciente politizumatizado<br>Data de inicio do evento: 07/10/2016         20       Polnição Luminose: Impactos e Soluções - Semana Mundial do Espaço<br>Data de inicio do evento: 07/10/2016         20       V ELATUR - ENCONTRO IGUAÇUENSE DE ACADÉMICOS DE TURISMO<br>Data de inicio do evento: 25/10/2016         20       V ELATUR - ENCONTRO IGUAÇUENSE DE ACADÉMICOS DE TURISMO<br>Data de inicio do evento: 25/10/2016         20       V ELATUR - ENCONTRO IGUAÇUENSE DE ACADÉMICOS DE TURISMO<br>Data de inicio do evento: 25/10/2016         20       V ELATUR - ENCONTRO IGUAÇUENSE DE ACADÉMICOS DE TURISMO<br>Data de inicio do evento: 25/10/2016         20       V ELATUR - ENCONTRO IGUAÇUENSE DE ACADÉMICOS DE TURISMO<br>Data de inicio do evento: 14/12/2016         20       V ELATUR - ENCONTRO IGUAÇUENSE DE ACADÉMICOS DE TURISMO<br>Data de inicio do evento: 14/12/2016         20       V ELATUR - ENCONTRO IGUAÇUEN                                                                                                    | Recipeer-de em<br>novos eventos,<br>venificar centificados,<br>e ciados possoais                                                                                                    |
| unioeste sgev                                         | Production   Production   Production <td>E Q A</td>                                                                                                    | E Q A                                                                                                    |
| uniceste sgev                                         | Provincional de Presenção de Acidentes do HUOP 2016         201       V Congresso Nacional de Presenção de Acidentes do HUOP 2016         202       V UI SEMANA ACADÉMICA DE LETRAS: OS DESAFIOS INERENTES À FUGA DOS (PREJEKTOS)         203       XIVI SEMANA ACADÉMICA DE LETRAS: OS DESAFIOS INERENTES À FUGA DOS (PREJEKTOS)         203       XIVI SEMANA ACADÉMICA DE LETRAS: OS DESAFIOS INERENTES À FUGA DOS (PREJEKTOS)         203       SIPAT - Semana Interna de Presenção de Acidentes do HUOP 2016         203       SIPAT - Semana Interna de Presenção de Acidentes do HUOP 2016         203       SIPAT - Semana Interna de Presenção de Acidentes do HUOP 2016         204       Atendimento ao paciente politraumatizado         205       Atendimento ac 07/10/2016         206       Poluíção Luminore: Impactos e Soluções - Semana Mundial do Espaço         204       Poluíção Cuminore: Empactos e Soluções - Semana Mundial do Espaço         205       V ELATUR - ENCONTRO IGUAÇUENSE DE ACADÉMICOS DE TURISMO         206       V ELATUR - ENCONTRO IGUAÇUENSE DE ACADÉMICOS DE TURISMO         206       V ELATUR - ENCONTRO IGUAÇUENSE DE ACADÉMICOS DE TURISMO         206       V ELATUR - ENCONTRO IGUAÇUENSE DE ACADÉMICOS DE TURISMO         206       V ELATUR - ENCONTRO IGUAÇUENSE DE ACADÉMICOS DE TURISMO         206       V ELATUR - ENCONTRO IGUAÇUENSE DE ACADÉMICOS DE TURISMO         206                                                                                                    | Lacover 40 em<br>hores events,<br>versionarias<br>e datos pessoais                                                                                                    |
| Após iniciar a in:<br>trabalho. Serã                  | HISTEDBR, CONTONING IMAGENT ADAIXO:<br>Eventos disponíveis para insorição<br>20 Veogresso Nacional de Pesquisa em Cléncias Sociais Aplicadas - Insorição para Ouvinte<br>21 Determina de Prevenção de Acidentes do HUOP 2016<br>20 SIPAT - Semana Interna de Prevenção de Acidentes do HUOP 2016<br>20 SIPAT - Semana Interna de Prevenção de Acidentes do HUOP 2016<br>20 Determina de Prevenção de Acidentes do HUOP 2016<br>20 Determina de Prevenção de Acidentes do PRIDE, Visterina de PREVENÇÃO<br>20 Determina de Prevenção de Acidentes do PREVENÇÃO DE TURISMO<br>20 Determina de PIED, Visterina de PREVENÇÃO DE TURISMO<br>20 Determina de Indexenção de Seguir o template disponívei na página do evento.<br>20 Determina de Indexenção de Seguir o template disponívei na página do evento.<br>20 Determina de Indexenção de PIED, Vistermina de PREUPENCER<br>20 Determina de Indexenção do HISTEDBER é possível envirar a concepta de trabalho açal do HISTEDDER é possível envirar a concepta de trabalho ação de trabalho na modalidades: Comunitado a concepta de trabalho na modalidades: Comunitado a concepta de trabalho na modalidades: Comunitado a concepta de trabalho na modalidades: Comunitado a concepta de trabalho na modalidades: Comunitado a concepta de trabalho na modalidades: Comunitado a concepta de trabalho a de trabalho na modalidades: Comunitado a concepta de trabalho a de trabalho a | Inscrewer as em<br>novra svento,<br>novra svento,<br>novra svento,<br>e dalos paesaas<br>e dalos paesaas                                                                                                    |
| uniceste sgev<br>Após iniciar a in:<br>trabalho. Serã | Principal Control Microardia da Licenciatura (ENALIC): Y Seminato Nocional do PIBID; V Encontro Nacional des Licenciatura (ENALIC): Y Seminato Nacional do PIBID; V Encontro Nacional des Licenciatura (ENALIC): Y Seminato Nacional do PIBID; V Encontro Nacional des Licenciatura (ENALIC): Y Seminatorio Nacional do PIBID; V Encontro Nacional des Licenciatura (ENALIC): Y Seminatorio Nacional do PIBID; V Encontro Nacional des Licenciatura (ENALIC): Y Seminatorio Nacional do PIBID; V Encontro Nacional des Licenciatura (ENALIC): Y Seminatorio Nacional do PIBID; V Encontro Nacional des Licenciatura (ENALIC): Y Seminatorio Nacional do PIBID; V Encontro Nacional des Licenciatura (ENALIC): Y Seminatorio Nacional do PIBID; V Encontro Nacional des Licenciatura (ENALIC): Y Seminatorio Nacional do PIBID; V Encontro Nacional des Licenciatura (ENALIC): Y Seminatorio Nacional do PIBID; Y Encontro Nacional des Licenciatura (ENALIC): Y Seminator                                                                                    | Inscrewer de en<br>novee erents,<br>endes presents                                                                                                    |
| uniceste sgev<br>Após iniciar a ins<br>trabalho. Serã | Principal Control Principal Principal Princip                                                                                    | Increase en mortes contracteurs en mortes contracteurs en mortes en mortes contracteurs en mortes en mortes en                                                                                                    |
| Após iniciar a ins<br>trabalho. Serã                  | HISTEDBR, CONTONING IMAGENT ADAIXO:<br>Eventos disponíveis para inscrição<br>210 V Congresso Nacional de Pesquisa em Cléncias Sociais Aplicadas - Inscrição para Ouvine<br>211 De de inicio de evento: 26/10/2016<br>212 SIPAT - Semana Interna de Prevenção de Acidentes do HUOP 2016<br>213 SIPAT - Semana Interna de Prevenção de Acidentes do HUOP 2016<br>214 de inicio de evento: 18/10/2016<br>213 SIPAT - Semana Interna de Prevenção de Acidentes do HUOP 2016<br>214 de inicio de evento: 18/10/2016<br>214 de inicio de evento: 18/10/2016<br>215 Politição Luminosa: Impactos e Soluções - Semana Mundial do Espaço<br>216 De Inicio de evento: 19/10/2016<br>217 Politição Luminosa: Impactos e Soluções - Semana Mundial do Espaço<br>218 de inicio de evento: 25/10/2016<br>218 de inicio de evento: 25/10/2016<br>219 NEATUR - ENCONTRO IGUAÇUENSE DE ACADÉMICOS DE TURISMO<br>2118 de inicio de evento: 25/10/2016<br>210 NE Inconte Macadores do FIBID: Y Seminário Nacional do PIBID: Y Encontro Nacional<br>2118 de inicio de evento: 14/12/2016<br>212 NE focutoritadores do FIBID: Y Seminário Indecional do PIBID: Y Encontro Nacional<br>2138 de inicio de evento: 14/12/2016<br>2148 de inicio de evento: 14/12/2016<br>2150 NE focutoritadores do FIBID: Y Seminário Indecional do PIBID: Y Encontro Nacional<br>2150 Certificajigunal com<br>2150 Exercitação presta de Intabato asgul Lembe-se de seguir o template disponível na página de evento:<br>2160 Exercitação presta de Intabato asgul Lembe-se de seguir o template disponível na página de evento:<br>2160 Exercitação presta de Lambe-se de seguir o template disponível na página de evento:<br>2160 Exercitação presta de Intabato asgul Lembe-se de seguir o template disponível na página de evento:<br>2160 Exercitação prestas de trabalaho na modalidades: Comune                                                                                                    | E O A                                                                                                    |

| / ⋓ SGEv ×<br>← → C Attps://midas.unioeste.br/sgev/     |                                                                                                    |               |
|---------------------------------------------------------|----------------------------------------------------------------------------------------------------|---------------|
| 🥮 unioeste sgev                                         | XVI Seminário de Extensão da Unioeste - Realizar Inscrição                                                                                                | Nexandre -    |
|                                                         | Instrição no Evento      Tipo de Participação*     Instituição     Instituição     Ouvirte - Gratuito     Ouvirte - Gratuito     Professor PDE - Gratuito |               |
|                                                         | Próximo ><br>Inscrever-se en<br>noros eventos,<br>verificiar certific<br>programações,<br>e dindos pescor                                                 | iados,<br>its |
| Após selecionar o tipo d                                | le participação, cliquem em CADASTRAR para inserir a propos<br>trabalho.                                                                                  | ta de         |
| / ♥ SGEv × ►<br>← → C ≧ https://midas.unioeste.br/sgev/ |                                                                                                    | - 0 ×         |
| unioeste sgev                                           | XVI Seminário de Extensão da Uniceste - Realizar Inscrição                                                                                                | Alexandre 👻   |
|                                                         | <ul> <li>Submissão de Trabalhos</li> <li>Cadastrar ∂ Rovisar</li> <li>Título ↑</li> <li>Situação Revisão/Envio Enviar Mensagens</li> </ul>                |               |
|                                                         | « Anterior Próximo »                                                                                                    |               |
|                                                         | noros eventos<br>vertificar certific<br>programações,<br>e diados pessos                                                                                  | iados,<br>ais |
| O campo de resum                                        | no é obrigatório. Não esqueça de anexar o arquivo no sistema.                                                                                             |               |
| *Não esqueça de efetuar                                 | r o cadastro dos co-autores do trabalho para que o certificado<br>ser gerado adequadamente.                                                               | possa         |
| Р                                                       | reencha os dados conforme a figura abaixo:                                                                                                    |               |
| *Não esqueça de se<br>c                                 | elecionar a caixa de notificação. Desta forma você receberá os<br>comunicados sobre seu trabalho via sistema.                                             | ŝ             |

| unioeste saev                                                     |                                                                                                    | S 🛛 Alexandre 🗸                                   |
|-------------------------------------------------------------------|----------------------------------------------------------------------------------------------------|---------------------------------------------------|
| VI Encontro Nacional das Licenciaturas (ENALIC); V Seminár        | io Nacional do PIBID; V Encontro Nacional de Coordenadores do PIBID; X Seminário Ins                                                                             | titucional PIBID\PUCPR -                          |
| Addisioner Autor                                                  |                                                                                                    |                                                   |
| Autor do trabalho                                                 |                                                                                                    |                                                   |
| CPF*:                                                             |                                                                                                    |                                                   |
| Passaporte:                                                       |                                                                                                    |                                                   |
| Nome Completo .                                                   |                                                                                                    |                                                   |
| Estado Civil:                                                     |                                                                                                    |                                                   |
| RG:                                                               |                                                                                                    |                                                   |
| Nascimento:                                                       | III Sexo*: 👻                                                                                                    |                                                   |
| Nacionalidade:                                                    | Q,                                                                                                    |                                                   |
| Email*:                                                           |                                                                                                    |                                                   |
| Instituição:                                                      | Q                                                                                                    |                                                   |
| Ordem Autoria*:                                                   | ÷                                                                                                    |                                                   |
| Notificar sobre altera                                            | ições e novas mensagens no trabalho: 📃                                                                                                    |                                                   |
|                                                                   | Indicar como apresentador do trabalho:                                                                                                    |                                                   |
|                                                                   |                                                                                                    |                                                   |
|                                                                   | ■ Salvar Salvar Inst<br>nov<br>veri                                                                                                    | rever-se em<br>os eventos,<br>ficar certificados, |
|                                                                   | ≪ Anterior Próximo ≫                                                                                                    | jramações,<br>dos pessoais                        |
|                                                                   |                                                                                                    | 6                                                 |
| Há necessidade de clicar no botã<br>(vide seta na imagem abaixo). | o "Gerar boleto" para que o sistema processe sua<br>Logo após, não esqueça de clicar em "Concluir In<br>conforme imagem abaixo:                                  | inscrição<br>scrição"                             |
| / 🕲 SGEv 🛛 🗙 🔪                                                    |                                                                                                    | - 6 ×                                             |
| ← → C 🔮 https://midas.unioeste.br/sgev/                           |                                                                                                    | ☆ =                                               |
| Unioeste sgev                                                     | VI Seminário de Extensão da Unioeste - Realizar Inscrição                                                                                                    | S 🕢 Alexandre 🕶                                   |
| Pogarentos     Gerar novo b     Valor      Nio existem bols       | oter <u>vancimento Sutus Pagamento Situação Cancelar Imprimir</u><br>ates gerados. Utilize o botilo "Gerar novo boleto".<br><i>e Anterior Concluir Inscrição</i> | wer-se en<br>a evento-<br>tos presolas            |
| O sistema informará                                               | que sua inscrição foi completada com sucesso.                                                                                                    |                                                   |

| ← → C 🔒 https://midas.unioeste.br/sgev/ |                                                                                                    | ☆                                                           |
|-----------------------------------------|----------------------------------------------------------------------------------------------------|-------------------------------------------------------------|
|                                         |                                                                                                    |                                                             |
|                                         |                                                                                                    |                                                             |
|                                         | Q []                                                                                                    |                                                             |
|                                         | Seminario de Extensão da Utoloeste<br>Apresentador de Trabalho                                                                                 |                                                             |
|                                         | Palestra Show 'O MUNDO MÁGICO DA SEGURANÇA'<br>Ozvinte                                                                                         |                                                             |
|                                         | VII Jornada de Éli <sup>®</sup> Inscrição concluida!                                                                                           |                                                             |
|                                         | VII Jornada de Me<br>Ouvinte                                                                                                    |                                                             |
|                                         | VII MOSTRA DE CINEMA DA DIVERSIDADE SEXUAL DE CASCAVEL e V MOSTRA DE CINEMA DA DIVERSIDADE SEXUAL DA UNIOESTE<br>Ovivine.                      |                                                             |
|                                         | XVIII Semana Académica de Filosofía da Unioeste<br>Apresentador de Trabalho                                                                    |                                                             |
|                                         | ISEMINÁRIO TÉCNICO-CIENTÍFICO DE PREVENÇÃO E PROTEÇÃO A DESASTRES: "Constraindo cidades<br>seguras e sustentiveis"<br>Apresentador de Trabalho | surfrear certificados.<br>programoções.<br>a dados passonis |
|                                         | VII Encontro Estadual de Educadoras e Educadores da Reforma Agrária no Paraná                                                                  |                                                             |